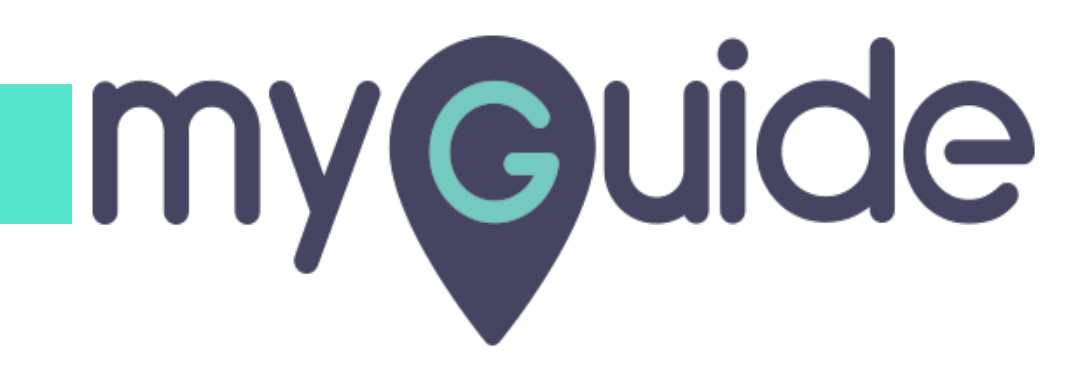

How to edit Data Settings on ChartMogul

myguide.org

#### Welcome!

In this Guide, we will learn how to edit Data Settings on ChartMogul

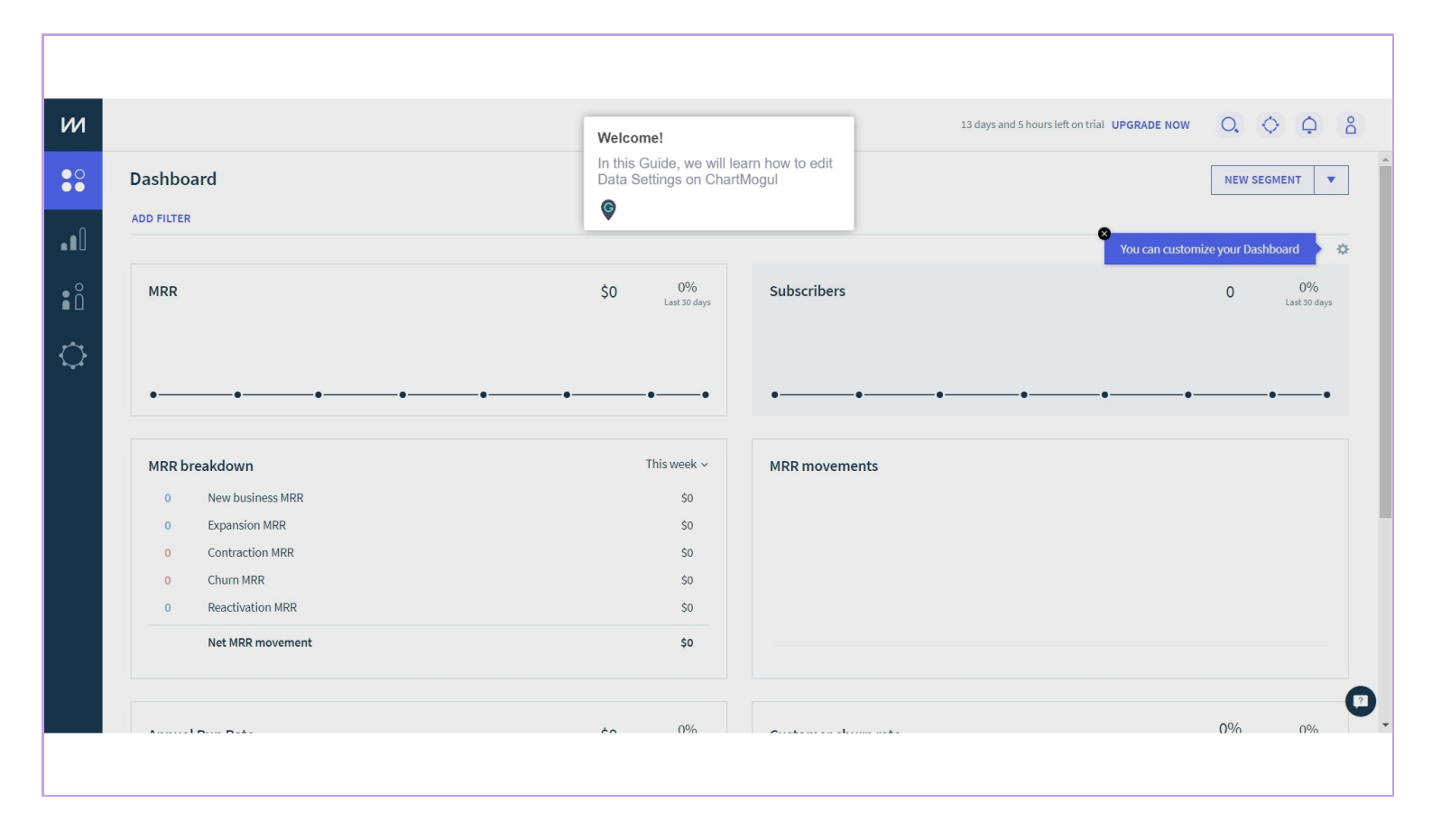

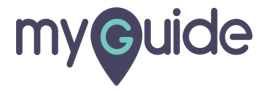

#### Click on gear icon

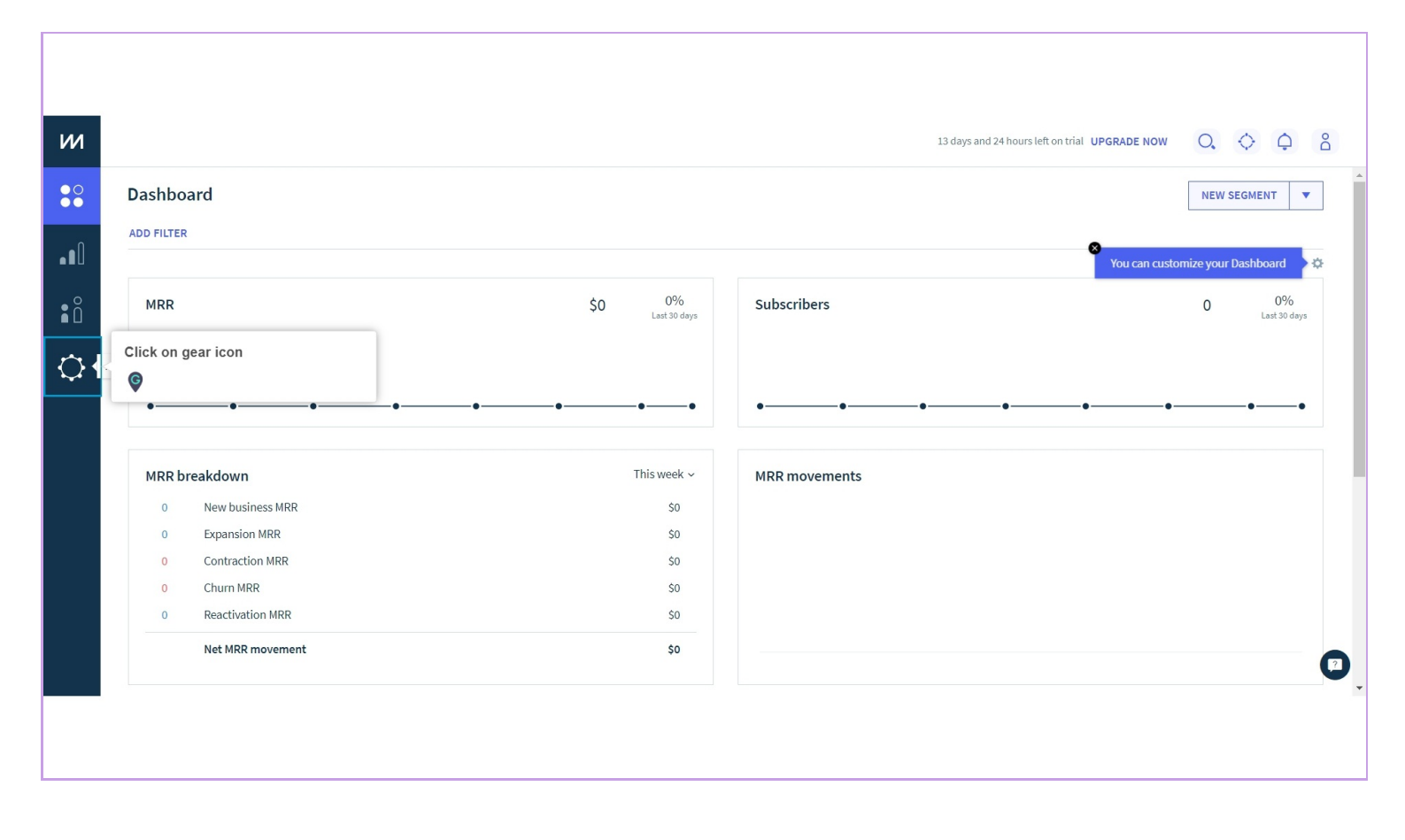

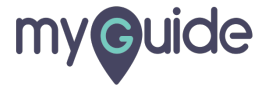

# Click on "Data settings"

| Users Data sources                    | Data settings                      | Data settings"       |                | 13 days and<br>utes API Bill | 5 hours left on tria | UPGRADE NOW | 0, | $\diamond$ | Ģ |
|---------------------------------------|------------------------------------|----------------------|----------------|------------------------------|----------------------|-------------|----|------------|---|
| Users<br>Additional users are free, s | o you can add your whole team to C | hartMogul if needed. | Learn more abo | but users and roles.         |                      |             |    |            |   |
| Name                                  | Email                              | Role                 | 2FA            |                              |                      |             |    |            |   |
| Ashvini Rawal                         |                                    | Admin<br>Team member | Off            | Pending activation           | DELETE               |             |    |            |   |
| Demo                                  |                                    | leam member          | Off            | Pending activation           | DELETE               |             |    |            |   |
|                                       |                                    |                      |                |                              |                      |             |    |            |   |
|                                       |                                    |                      |                |                              |                      |             |    |            |   |
|                                       |                                    |                      |                |                              |                      |             |    |            |   |
|                                       |                                    |                      |                |                              |                      |             |    |            |   |
|                                       |                                    |                      |                |                              |                      |             |    |            |   |

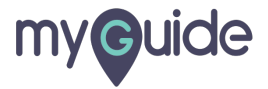

#### Select "Timezone" from here

|                         |                                 |                               |                                | 13 days and 23       | hours left on trial |
|-------------------------|---------------------------------|-------------------------------|--------------------------------|----------------------|---------------------|
| Users Data source       | s Data settings Plar            | ns Data enrichment            | Custom attributes              | API Billin           | g                   |
| Data setting            |                                 |                               |                                |                      |                     |
| Data settings allow you | to control how your metrics are | e calculated and displayed in | n ChartMogul. <u>Learn mor</u> | re about data settir | <u>gs.</u>          |
| General Subscription    | on Analytics Revenue Reco       | ognition                      |                                |                      |                     |
| Timezo                  | GMT/BST - London                | Select "Time:                 | zone" from here                |                      |                     |
| Week starts (           | Sunday                          | ~                             |                                |                      |                     |
| Primary curren          | cy USD \$                       | ✓ Learn about how w           | e handle multiple curren       | ncies.               |                     |
| Default customer nan    | Company name                    | ~                             |                                |                      |                     |
|                         | SAVE CHANGES                    |                               |                                |                      |                     |
|                         |                                 |                               |                                |                      |                     |

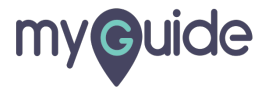

#### Choose, when do you want your week to start

|                                 |                                                | 1                                       | 3 days and 5 ho |
|---------------------------------|------------------------------------------------|-----------------------------------------|-----------------|
| ers Data sources Data settin    | ettings Plans Data enrichment                  | Custom attributes API                   | Billing         |
| ata settings                    | your matrice are calculated and displayed in ( | <sup>c</sup> hartMogul Learn more about | data sottings   |
| eneral Subscription Analytics R | Revenue Recognition                            | and thogan <u>counting about</u>        | uuu seungs      |
| Timezone HMT/IST - K            | T - Kolkata V                                  |                                         |                 |
| Week starts on Sunday           | Choose, when<br>week to start                  | do you want your                        |                 |
| Primary currency USD \$         | <ul> <li>Learn about how we</li> </ul>         | handle multiple currencies.             |                 |
| Default customer name Company n | ny name 🗸                                      |                                         |                 |
| SAVE CHAI                       | CHANGES                                        |                                         |                 |
|                                 |                                                |                                         |                 |

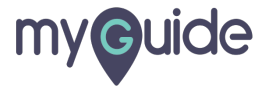

# Select "Currency"

| и          | 13 days and 5 hours left on trial UPGRADE NOW                                                                                   | 0, | $\diamondsuit$ | ¢ | Po  |
|------------|----------------------------------------------------------------------------------------------------|----|----------------|---|-----|
| •••        | Users Data sources Data settings Plans Data enrichment Custom attributes API Billing                                            |    |                |   |     |
|            | Data settings                                                                                                    |    |                |   |     |
| ∎õ         | Data settings allow you to control how your metrics are calculated and displayed in ChartMogul. Learn more about data settings. |    |                |   |     |
| $\Diamond$ | General Subscription Analytics Revenue Recognition                                                                              |    |                |   |     |
|            | Timezone HMT/IST - Kolkata ~                                                                                                    |    |                |   |     |
|            | Weeks Select "Currency"                                                                                                    |    |                |   |     |
|            | Primary currency USD \$                                                                                                    |    |                |   |     |
|            | Default customer name Company name ~                                                                                            |    |                |   |     |
|            | SAVE CHANGES                                                                                                    |    |                |   |     |
|            |                                                                                                    |    |                |   | [7] |
|            |                                                                                                    |    |                |   |     |
|            |                                                                                                    |    |                |   |     |

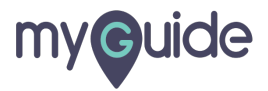

# Set a "Default Customer name"

| и                 | 13 days and 5 hours left on trial UP                                                                                                    | SRADE NOW | 0, | ¢¢ | Do |
|-------------------|----------------------------------------------------------------------------------------------------|-----------|----|----|----|
| ● <b>○</b><br>● ● | Users Data sources Data settings Plans Data enrichment Custom attributes API Billing                                                    |           |    |    |    |
|                   | Data settings                                                                                                    |           |    |    |    |
| ∎ů                | Data settings allow you to control how your metrics are calculated and displayed in ChartMogul. <u>Learn more about data settings</u> . |           |    |    |    |
| $\Diamond$        |                                                                                                    |           |    |    |    |
|                   | Timezone HMT/IST - Kolkata 🗸                                                                                                    |           |    |    |    |
|                   | Week starts on Sunday ~                                                                                                    |           |    |    |    |
|                   | Primary currency USD \$ ~ Learn about how we handle multiple currencies.                                                                |           |    |    |    |
|                   | Default customer name Company name Set a "Default Customer name"                                                                        |           |    |    |    |
|                   | SAVE CHANGES                                                                                                    |           |    |    |    |
|                   |                                                                                                    |           |    |    |    |
|                   |                                                                                                    |           |    |    |    |

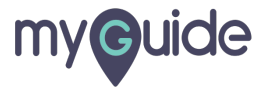

# Click on "Save changes"

| ш                         | 13 days and 5 hours left on trial UPGRADE NOW O                                                              |
|---------------------------|----------------------------------------------------------------------------------------------------|
| Users Data source         | Data settings Plans Data enrichment Custom attributes API Billing                                            |
| Data settings             |                                                                                                    |
| Data settings allow you t | o control how your metrics are calculated and displayed in ChartMogul. <u>Learn more about data settings</u> |
|                           | n Analyucs Revenue Recognition                                                                               |
| Timezor                   | e HMT/IST - Kolkata ~                                                                                        |
| Week starts o             | n Sunday ~                                                                                                   |
| Primary current           | USD \$ ~ Learn about how we handle multiple currencies.                                                      |
| Default customer nam      | e First + last name ~                                                                                        |
|                           | SAVE CHANGES                                                                                                 |
|                           |                                                                                                    |
|                           |                                                                                                    |
|                           |                                                                                                    |

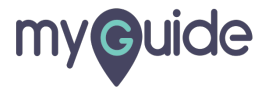

#### Click on "Subscription Analytics"

| 13 d                                                                    |
|-------------------------------------------------------------------------|
| Data sources Data settings Plans Data enrichment Custom attributes API  |
| n "Subscription Analytics"                                              |
| are calculated and displayed in ChartMogul. <u>Learn more about di</u>  |
| Subscription Analytics Revenue Recognition                              |
| Timezone GMT/BST - London ~                                             |
| Week starts on Sunday ~                                                 |
| rimary currency USD \$ ~ Learn about how we handle multiple currencies. |
| customer name First + last name ~                                       |
| SAVE CHANGES                                                            |
|                                                                         |

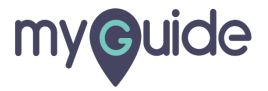

#### Select "Churn rate formula"

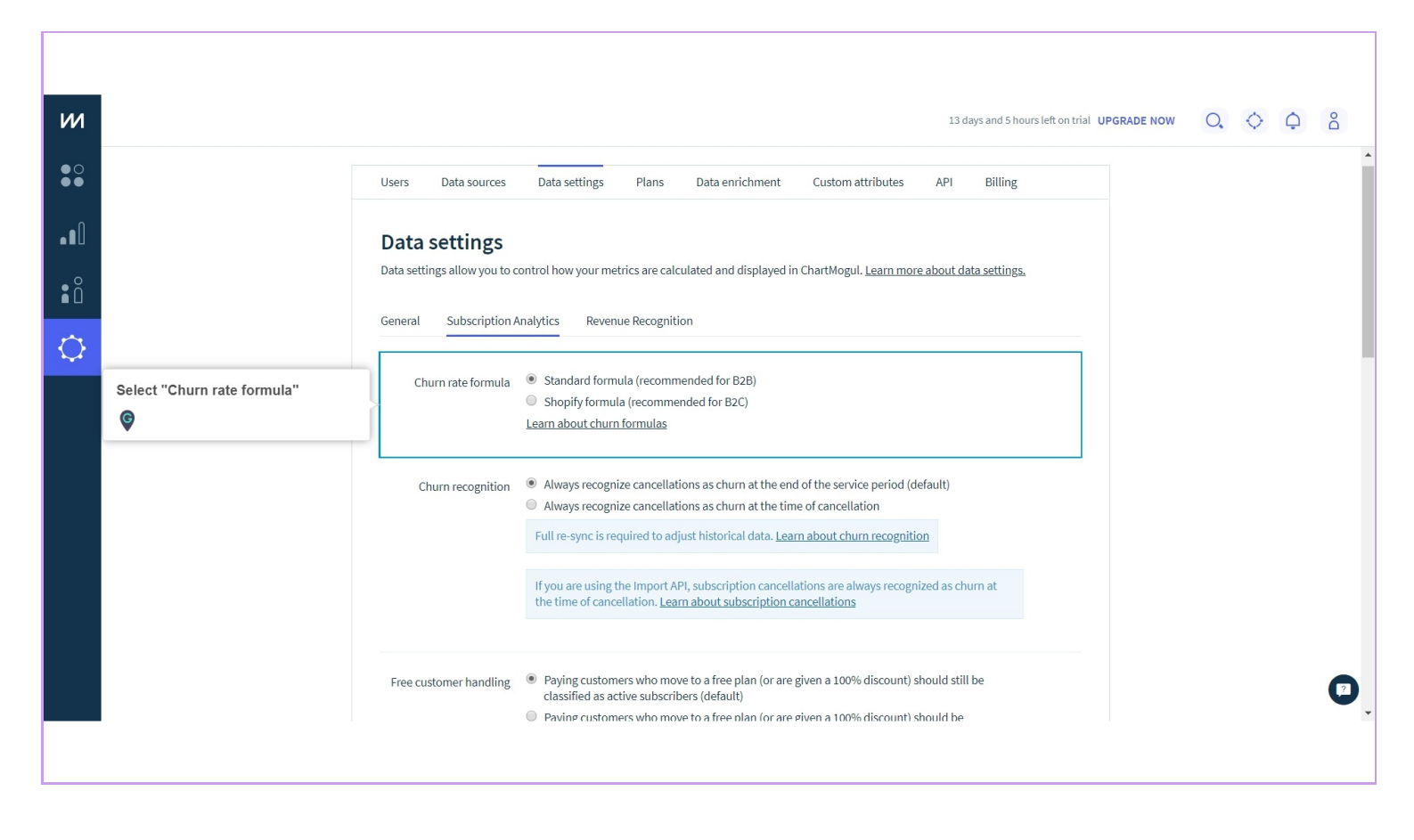

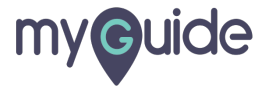

#### Select "Churn recognition"

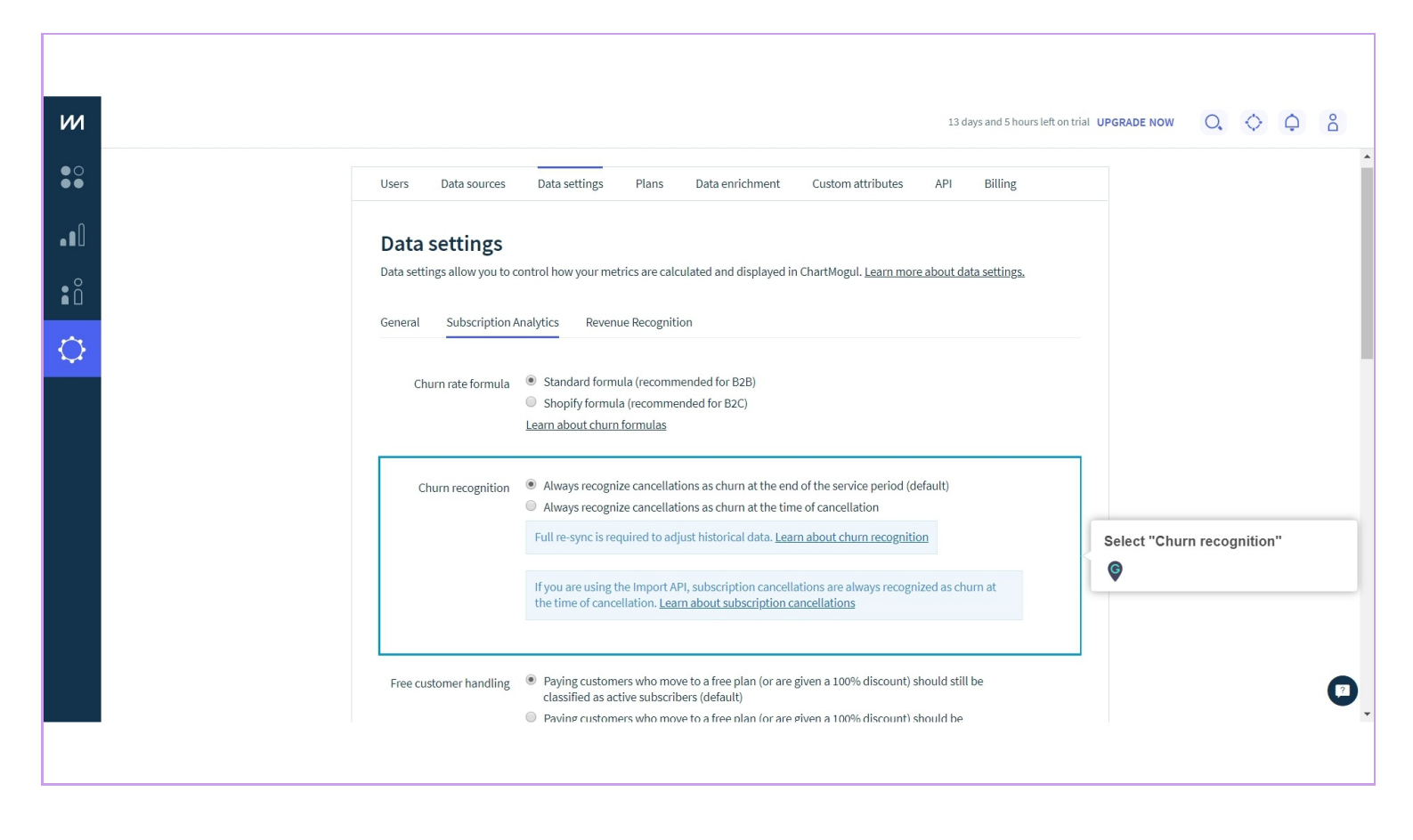

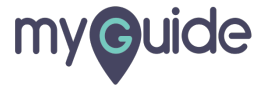

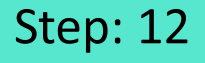

# Select customer handling strategy for customers who have been paying so far, and now moving to a free plan

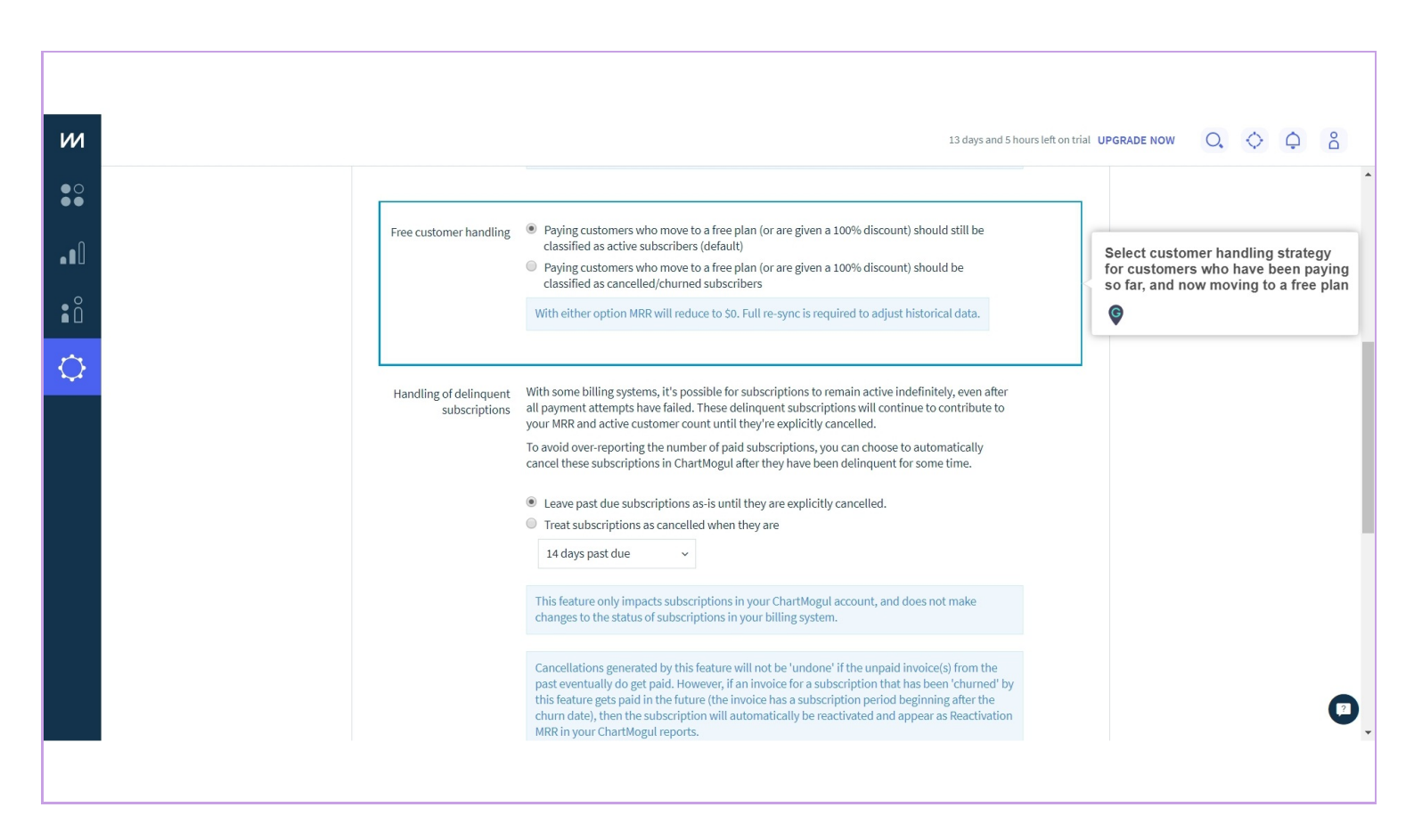

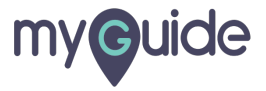

#### Select a strategy for handling delinquent subscriptions

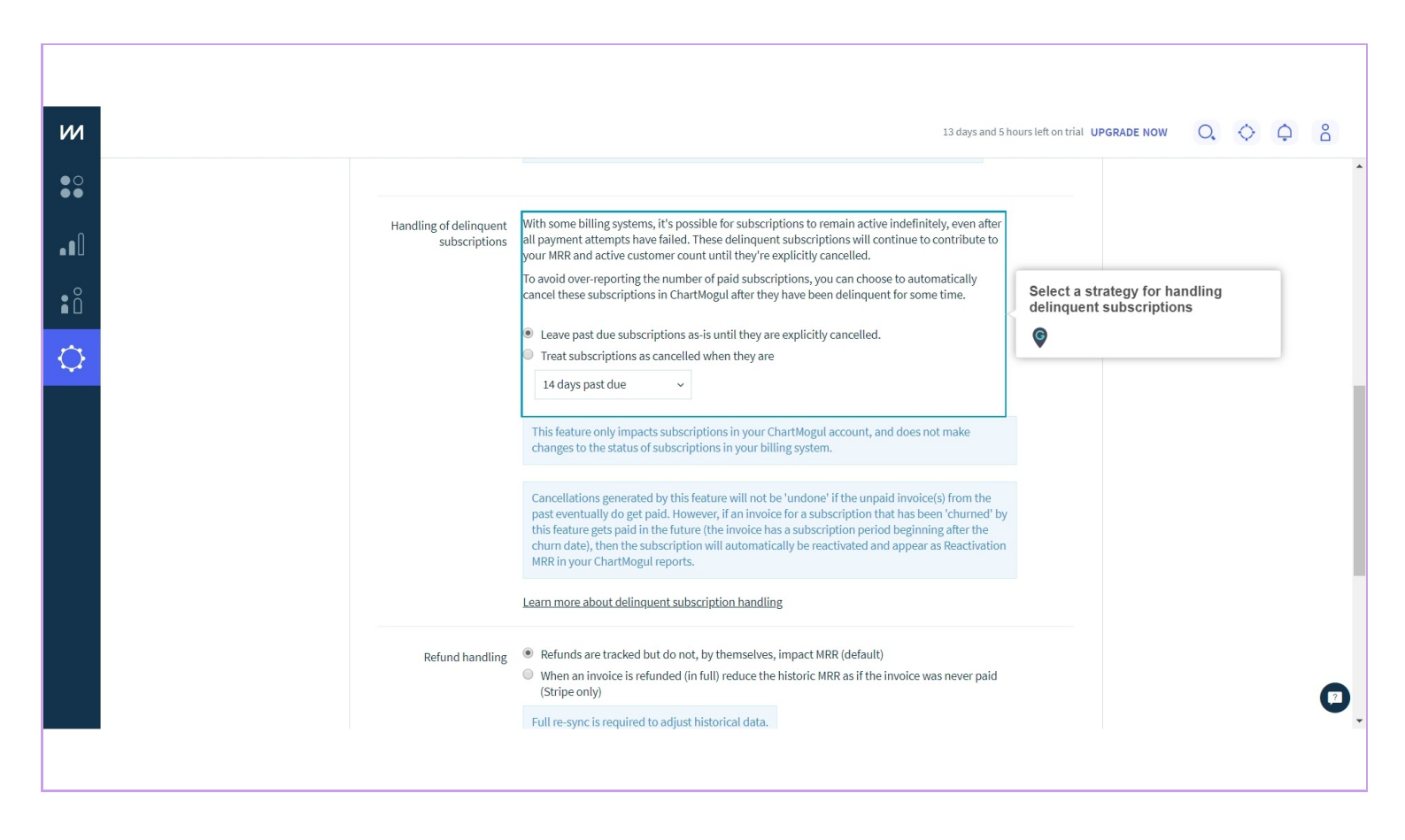

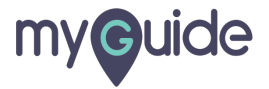

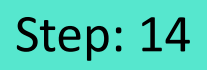

#### Choose how you want to handle refunds

| м          | 13 days and 5 hours left on tria                                                                                                    | UPGRADE NOW O, 🗘 🋱            |
|------------|----------------------------------------------------------------------------------------------------|-------------------------------|
| ● O<br>● ● | Learn more about delinguent subscription handling                                                                                                    |                               |
|            | Refund handling   Refunds are tracked but do not, by themselves, impact MRR (default)  When an invoice is refunded (in full) reduce the historic MRR as if the invoice was never paid                                                                                                    | Choose how you want to handle |
| ∎ů         | (Stripe only)<br>Full re-sync is required to adjust historical data.                                                                                                    | refunds                       |
| $\Diamond$ |                                                                                                    |                               |
|            | Smart grouping ● Off<br>● Group activities that happen within<br>60 minutes ↓<br>When enabled, some MRR movements that happen within the selected time frame will be<br>grouped together. For example, when smart grouping is off, a new subscription that consists of<br>two plans will generate one newbiz MRR movement and one expansion MRR movement. With<br>smart grouping turned on, ChartMogul will classify these two plans as part of the same newbiz<br>event. We recommend leaving smart grouping turned on. Learn more about smart grouping<br>SAVE CHANGES |                               |
|            |                                                                                                    |                               |

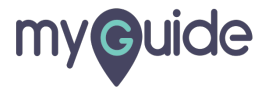

#### Enable/Disable Smart grouping

| ш          |                 | 13 days and 5 hours left on tr                                                                                                    | ial upgrade now – O, 💠 🗘 🖧    |
|------------|-----------------|----------------------------------------------------------------------------------------------------|-------------------------------|
| ● O<br>● ● |                 | Learn more about delinquent subscription handling                                                                                                    |                               |
| ••0<br>• ° | Refund handling | <ul> <li>Refunds are tracked but do not, by themselves, impact MRR (default)</li> <li>When an invoice is refunded (in full) reduce the historic MRR as if the invoice was never paid (Stripe only)</li> <li>Full re-sync is required to adjust historical data.</li> </ul>                                                                                                    |                               |
|            | Smart grouping  | <ul> <li>Off</li> <li>Group activities that happen within         <ul> <li>60 minutes</li> <li>w</li> </ul> </li> <li>When enabled, some MRR movements that happen within the selected time frame will be grouped together. For example, when smart grouping is off, a new subscription that consists of two plans will generate one newbiz RMR movement and one expansion MRR movement. With smart grouping turned on, ChartMogul will classify these two plans as part of the same newbiz event. We recommend leaving smart grouping turned on. Learn more about smart grouping</li> <li>SAVE CHANGES</li> </ul> | Enable/Disable Smart grouping |

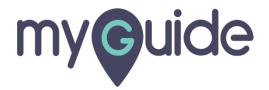

# Click on "Save changes"

| м          |                 | 13 days and 5 hours left                                                                                                    | on trial UPGRADE NOW | 0, ( | ¢ ¢ | Do |
|------------|-----------------|----------------------------------------------------------------------------------------------------|----------------------|------|-----|----|
| ••         |                 | Learn more about delinquent subscription handling                                                                                                    |                      |      |     | •  |
| .∎Û<br>≞ ĉ | Refund handling | <ul> <li>Refunds are tracked but do not, by themselves, impact MRR (default)</li> <li>When an invoice is refunded (in full) reduce the historic MRR as if the invoice was never paid (Stripe only)</li> <li>Full re-sync is required to adjust historical data.</li> </ul>                                                                                                    |                      |      |     |    |
|            | Smart grouping  | <ul> <li>Off</li> <li>Group activities that happen within</li> <li><u>6</u>0 minutes</li> <li><u>w</u></li> </ul> When enabled, some MRR movements that happen within the selected time frame will be grouped together. For example, when smart grouping is off, a new subscription that consists of two plans will generate one newbiz MRR movement and one expansion MRR movement. With smart grouping turned on, ChartMogul will classify these two plans as part of the same newbiz event. We recommend leaving smart grouping turned on. Learn more about smart grouping SAVE CHANGES Click on "Save changes" |                      |      |     | 7  |

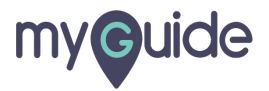

#### Click on "Revenue Recognition"

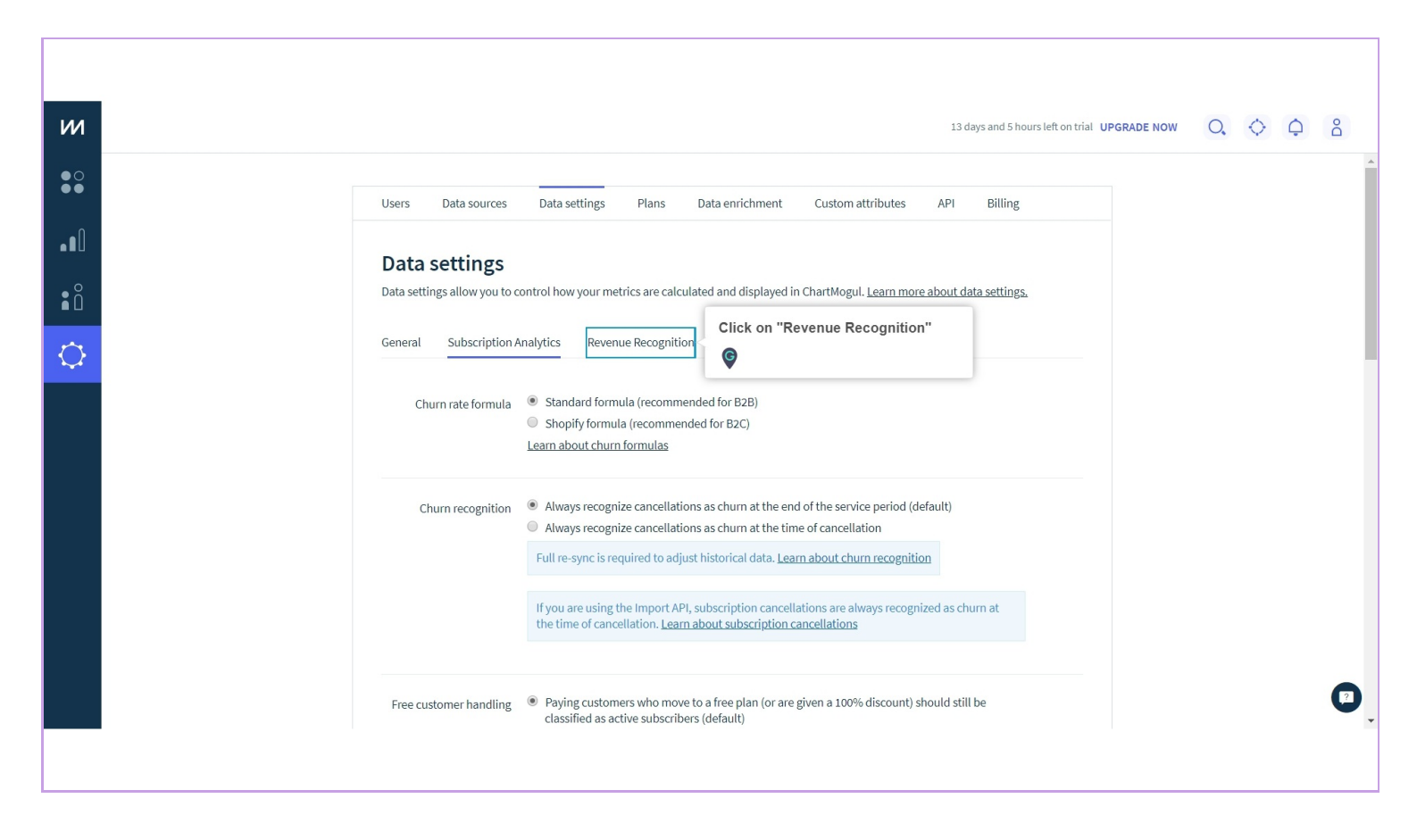

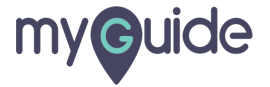

#### Choose "Revenue recognition startegy"

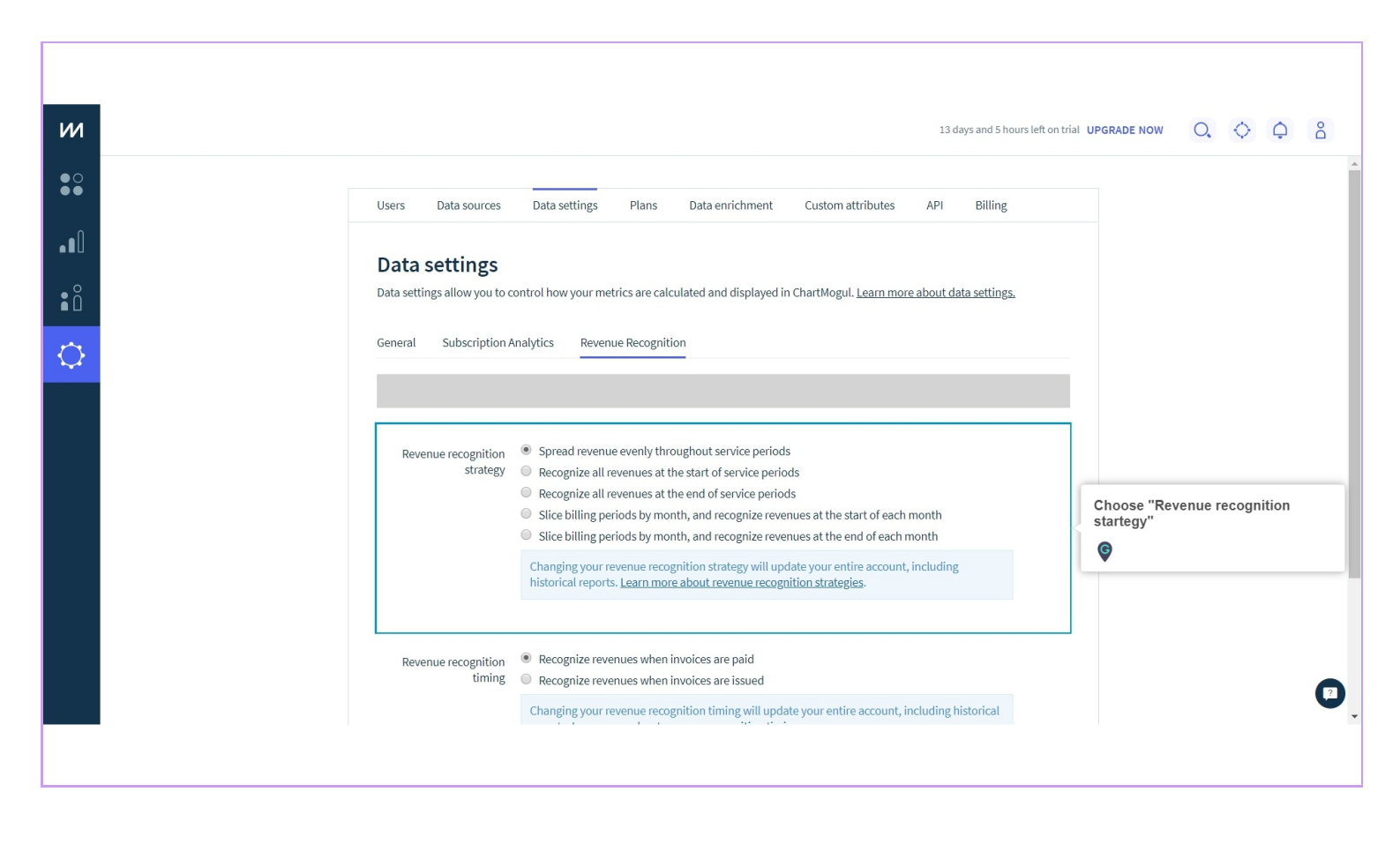

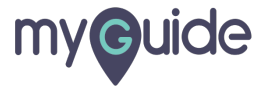

# Choose "Revenue recognition timing"

|   | 13 days and 23 hours left on                                                                                                    | rial UPGRADE NOW      | 0,       | $\diamond$ | ¢  | Po |
|---|----------------------------------------------------------------------------------------------------|-----------------------|----------|------------|----|----|
| ) | General Subscription Analytics Revenue Recognition                                                                                                    |                       |          |            |    |    |
|   | Revenue recognition <ul> <li>Spread revenue evenly throughout service periods</li> <li>strategy</li> <li>Recognize all revenues at the start of service periods</li> </ul>                                                                                                    |                       |          |            |    |    |
|   | <ul> <li>Recognize all revenues at the end of service periods</li> <li>Slice billing periods by month, and recognize revenues at the start of each month</li> <li>Slice billing periods by month, and recognize revenues at the end of each month</li> </ul>                                                  |                       |          |            |    |    |
|   | Changing your revenue recognition strategy will update your entire account, including historical reports. Learn more about revenue recognition strategies.                                                                                                    | _                     |          |            |    |    |
|   | <ul> <li>Revenue recognition</li> <li>Recognize revenues when invoices are paid</li> <li>Recognize revenues when invoices are issued</li> <li>Changing your revenue recognition timing will update your entire account, including historical reports. Learn more about revenue recognition timing.</li> </ul> | Choose "Re<br>timing" | venue re | cogniti    | on |    |
|   | SAVE CHANGES                                                                                                    |                       |          |            |    |    |
|   |                                                                                                    |                       |          |            |    | ?  |
|   |                                                                                                    |                       |          |            |    |    |

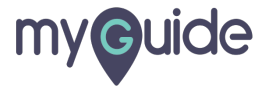

# Click on "Save changes"

| Subscription Analytics       Revenue Recognition         Revenue recognition                                                                                                    | Central       Subscription Analytics       Revenue recognition         Strad       Secondar evenue evenly throughout service periods         Strading       Spread revenue evenly throughout service periods         Revenue recognition       Scongrize all revenues at the start of service periods         Strading periods by month, and recognize revenues at the start of each month       Site billing periods by month, and recognize revenues at the end of each conth         Brevenue recognition       Sice billing periods by month, and recognize revenues at the end of each month         Brevenue recognition       Sice billing periods by month, and recognize revenues at the end of each month         Brevenue recognition       Sice change when invoices are paid         Mistorical reports. Learn more about revenue recognition strategies.         Changing your revenue recognition timing.         Streetneer ecognition timing.         Changing your revenue recognition timing.         Changing your revenue recognition timing.         Changing your revenue recognition timing.         Changing your revenue recognition timing.         Changing your revenue recognition timing.         Changing your revenue recognition timing.         Changing your revenue recognition timing.         Streetnees         Change your revenue recognition timing. |                                   |                                                                                                    |                              |      |     |    |
|----------------------------------------------------------------------------------------------------|----------------------------------------------------------------------------------------------------|-----------------------------------|----------------------------------------------------------------------------------------------------|------------------------------|------|-----|----|
| General       Subscription Analytics       Revenue Recognition         Revenue recognition <ul> <li>Spread revenue evenly throughout service periods</li> <li>Recognize all revenues at the start of service periods</li> <li>Recognize all revenues at the end of service periods</li> <li>Slice billing periods by month, and recognize revenues at the start of each month</li> <li>Slice billing periods by month, and recognize revenues at the end of each month</li> <li>Slice billing periods by month, and recognize revenues at the end of each month</li> <li>Changing your revenue recognition strategy will update your entire account, including historical reports. Learn more about revenue recognition strategies.</li> </ul> Revenue recognition <ul> <li>Recognize revenues when invoices are paid</li> <li>Recognize revenues when invoices are issued</li> </ul> Changing your revenue recognition timing will update your entire account, including historical reports. Learn more about revenue recognition timing.                                       | General       Subscription Analytics       Revenue Recognition         Revenue recognition <ul> <li>Spread revenue evenly throughout service periods</li> <li>strategy</li> <li>Recognize all revenues at the start of service periods</li> <li>Recognize all revenues at the end of service periods</li> <li>Site billing periods by month, and recognize revenues at the start of each month</li> <li>Slice billing periods by month, and recognize revenues at the end of each month</li> <li>Slice billing periods by month, and recognize revenues at the end of each month</li> <li>Slice billing periods by month, and recognize revenues at the end of each month</li> <li>Slice billing periods by month, and recognize revenues at the end of each month</li> <li>Slice billing periods by month, and recognize revenues at the end of each month</li> <li>Changing your revenue recognition strategy will update your entire account, including historical reports. Learn more about revenue recognition strategies.</li> </ul> Revenue recognition <ul> <li>Recognize revenues when invoices are paid</li> <li>Treports. Learn more about revenue recognition timing will update your entire account, including historical reports. Learn more about revenue recognition timing.</li> </ul> SAVE CHANGES                                                                            |                                   | 13 days and 23 hou                                                                                                    | rs left on trial UPGRADE NOW | 0, ( | ) ¢ | Do |
| Revenue recognition<br>strategy <ul> <li>Spread revenue evenly throughout service periods</li> <li>Recognize all revenues at the start of service periods</li> <li>Recognize all revenues at the end of service periods</li> <li>Sitice billing periods by month, and recognize revenues at the start of each month</li> <li>Slice billing periods by month, and recognize revenues at the end of each month</li> <li>Slice billing periods by month, and recognize revenues at the end of each month</li> <li>Slice billing periods by month, and recognize revenues at the end of each month</li> <li>Changing your revenue recognition strategy will update your entire account, including historical reports. Learn more about revenue recognition strategies.</li> </ul> Revenue recognition timing <ul> <li>Recognize revenues when invoices are paid</li> <li>Recognize revenues when invoices are issued</li> </ul> Changing your revenue recognition timing will update your entire account, including historical reports. Learn more about revenue recognition timing. | Revenue recognition<br>strategy <ul> <li>Spread revenue evenly throughout service periods</li> <li>Recognize all revenues at the start of service periods</li> <li>Recognize all revenues at the end of service periods</li> <li>Slice billing periods by month, and recognize revenues at the start of each month</li> <li>Slice billing periods by month, and recognize revenues at the end of each month</li> <li>Slice billing periods by month, and recognize revenues at the end of each month</li> <li>Slice billing periods by month, and recognize revenues at the end of each month</li> <li>Changing your revenue recognition strategy will update your entire account, including historical reports. Learn more about revenue recognition strategies.</li> </ul> <li>Revenue recognition         <ul> <li>Recognize revenues when invoices are paid</li> <li>Recognize revenues when invoices are issued</li> <li>Changing your revenue recognition timing will update your entire account, including historical reports. Learn more about revenue recognition timing.</li> </ul> </li> <li>Revenue recognition         <ul> <li>Recognize revenues when invoices are paid</li> <li>Recognize revenue recognition timing will update your entire account, including historical reports. Learn more about revenue recognition timing.</li> </ul> </li>                               | General Subscription Ana          | lytics Kevenue Recognition                                                                                                    |                              |      |     |    |
| Revenue recognition <ul> <li>Recognize revenues when invoices are paid</li> <li>Recognize revenues when invoices are issued</li> </ul> Changing your revenue recognition timing will update your entire account, including historical reports. Learn more about revenue recognition timing.                                                                                                    | Revenue recognition <ul> <li>Recognize revenues when invoices are paid</li> <li>Recognize revenues when invoices are issued</li> </ul> Changing your revenue recognition timing will update your entire account, including historical reports. Learn more about revenue recognition timing.         SAVE CHANGES       Click on "Save changes"                                                                                                    | Revenue recognition<br>strategy   | <ul> <li>Spread revenue evenly throughout service periods</li> <li>Recognize all revenues at the start of service periods</li> <li>Recognize all revenues at the end of service periods</li> <li>Slice billing periods by month, and recognize revenues at the start of each month</li> <li>Slice billing periods by month, and recognize revenues at the end of each month</li> <li>Changing your revenue recognition strategy will update your entire account, including historical reports. Learn more about revenue recognition strategies.</li> </ul> |                              |      |     |    |
|                                                                                                    | SAVE CHANGES Click on "Save changes"                                                                                                    | Revenue recognition (<br>timing ( | <ul> <li>Recognize revenues when invoices are paid</li> <li>Recognize revenues when invoices are issued</li> <li>Changing your revenue recognition timing will update your entire account, including historical reports. Learn more about revenue recognition timing.</li> </ul>                                                                                                    |                              |      |     |    |

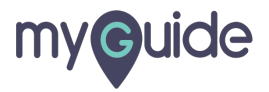

# **Thank You!**

myguide.org

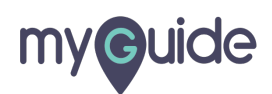